## Process to notify circumstance posing risk to health, safety or wellbeing

You can follow the steps below to notify the Regulatory Authority about incidents that pose a risk to health, safety, or wellbeing of children:

- 1. Log into the NQAITS portal
- 2. Select the Service and click on 'Incident'

| Search      | Show Withdrawn S | Services 🔵     |                      |            |
|-------------|------------------|----------------|----------------------|------------|
|             |                  |                |                      | 110 record |
| Service ID  | Service Name     | State          | Status Provider Name |            |
|             |                  |                | Approved             |            |
|             |                  |                | Approved             |            |
|             | 1 2 3            | 4 5 6 7 8 9 10 | ) 11                 |            |
| Add Service | Re-open Service  | New Forms      | Submitted Forms      |            |
| Incident    | Complaint        | Manage Users   |                      |            |

3. Click on 'Begin'

|                                                                                                    | Service:                                                                                                    | Service:                                                                                                    |                                                                                                    |                                                                                                    |
|----------------------------------------------------------------------------------------------------|----------------------------------------------------------------------------------------------------|----------------------------------------------------------------------------------------------------|----------------------------------------------------------------------------------------------------|----------------------------------------------------------------------------------------------------|
|                                                                                                    |                                                                                                    | ILS CONTACT INFO                                                                                                    |                                                                                                    |                                                                                                    |
| ROVIDER DETAILS                                                                                                    |                                                                                                    |                                                                                                    |                                                                                                    |                                                                                                    |
| Provider Name:                                                                                                    |                                                                                                    | Pro                                                                                                    | vider Approval Number:                                                                                                    | Provider Status:                                                                                                    |
| ERVICE DETAILS                                                                                                    |                                                                                                    |                                                                                                    |                                                                                                    |                                                                                                    |
|                                                                                                    |                                                                                                    |                                                                                                    |                                                                                                    |                                                                                                    |
| Service Trading Name:                                                                                                    |                                                                                                    | Ser                                                                                                    | vice Approval Number:                                                                                                    | Service Status:                                                                                                    |
| VPORTANT INFORMATION BE<br>You must ensure you are familiar v<br>Regulations (National Regulations)<br>Regulatory authorities in each stat                                                                                                    | FORE YOU BEGIN<br>with your obligations under the <i>Education an</i>                                                                                                    | Set d Care Services National Law (1) most applications and notificati                                                                                                    | Vice Approval Number:                                                                                                    | Service Status:                                                                                                    |
| VPORTANT INFORMATION BE<br>You must ensure you are familiar<br>Regulations (National Regulations)<br>Regulatory authorities in each stat<br>You must make your notification to                                                                                                    | FORE YOU BEGIN<br>with your obligations under the Education and<br>y and territory are responsible for assessing<br>the regulatory authority within the relevant p                                                                                                    | d Care Services National Law (f<br>most applications and notificati<br>prescribed timeframe.                                                                                                    | International Law) and the Educations. Contact your regulatory                                                                    | Ion and Care Services National                                                                                                    |
| VPORTANT INFORMATION BE<br>Vou must ensure you are familiar w<br>Regulations (National Regulations)<br>Regulatory authorities in each statt<br>You must make your notification to<br>The following must be notified with<br>service for a period, the attendance                                                                                                    | FORE YOU BEGIN<br>with your obligations under the Education an<br>b<br>and territory are responsible for assessing<br>the regulatory authority within the relevant f<br>in 24 hours: any serious incident, any incide<br>at the service of any additional child or chil                                                                                                    | d Care Services National Law (*<br>most applications and notificatii<br>arescribed limeframe.<br>In that requires the approved pr<br>idren in an emergency.                                              | Iational Law) and the Educat<br>ins. Contact your regulatory<br>ovider to close, or reduce the                                    | Service Status:                                                                                                    |
| APPORTANT INFORMATION BIE<br>You must ensure you are familier w<br>Regulations (National Regulations)<br>Regulatory authonties in each stat<br>You must make your notification to<br>The following must be notified with<br>service for a period, the attendance<br>The following must be notified with<br>allegation of physical or sexual abu                     | EFORE YOU BEGIN<br>with your obligations under the Education an<br>a distribution of the end of the end of the end<br>the regulatory authority within the relevant provide the end<br>in 24 hours: any serious incident; any incide<br>at the service of any additional child or child<br>in 7 days: any circumstance at the service.                                            | Set<br>d Care Services National Law (h<br>most applications and notificatii<br>prescribed timeframe.<br>Int that requires the approved pr<br>dren in an emergency.<br>hat poses a risk to the health, sa | kational Law) and the Educat<br>Ins. Contact your regulatory<br>ovider to close, or reduce the<br>fety or wellbeing of a child or | Service Status:<br>tion and Care Services National<br>cauthority for information.                                                                              |
| APPORTANT INFORMATION BE<br>You must ensure you are familiar w<br>Regulations (National Regulations)<br>Regulations (National Regulations)<br>You must make your notification to<br>The following must be notified with<br>service for a period, the attendance<br>The following must be notified with<br>allegation of physical or sexual abu<br>Privacy Statement | EFORE YOU BEGIN<br>with your obligations under the Education and<br>b<br>a and territory are responsible for assessing<br>the regulatory authority within the relevant <i>g</i><br>in 24 hours: any serious incident; any incide<br>a the service of any additional child or chil<br>in 7 days: any circumstance at the service th<br>see of a child or children at the service. | Set<br>d Care Services National Law (h<br>most applications and notificatii<br>prescribed limeframe.<br>In that requires the approved pr<br>dren in an emergency.<br>hat poses a risk to the health, sa  | Iational Law) and the Educat<br>Ins. Contact your regulatory<br>ovider to close, or reduce the<br>fety or wellbeing of a child or | Service Status:<br>tion and Care Services National<br><i>z</i> .authority for information.<br>e number of children attending, the<br>children; any incident or |

4. For Type of Incident, select the option 'Any circumstance posing risk to health, safety and wellbeing' and click on 'Next'

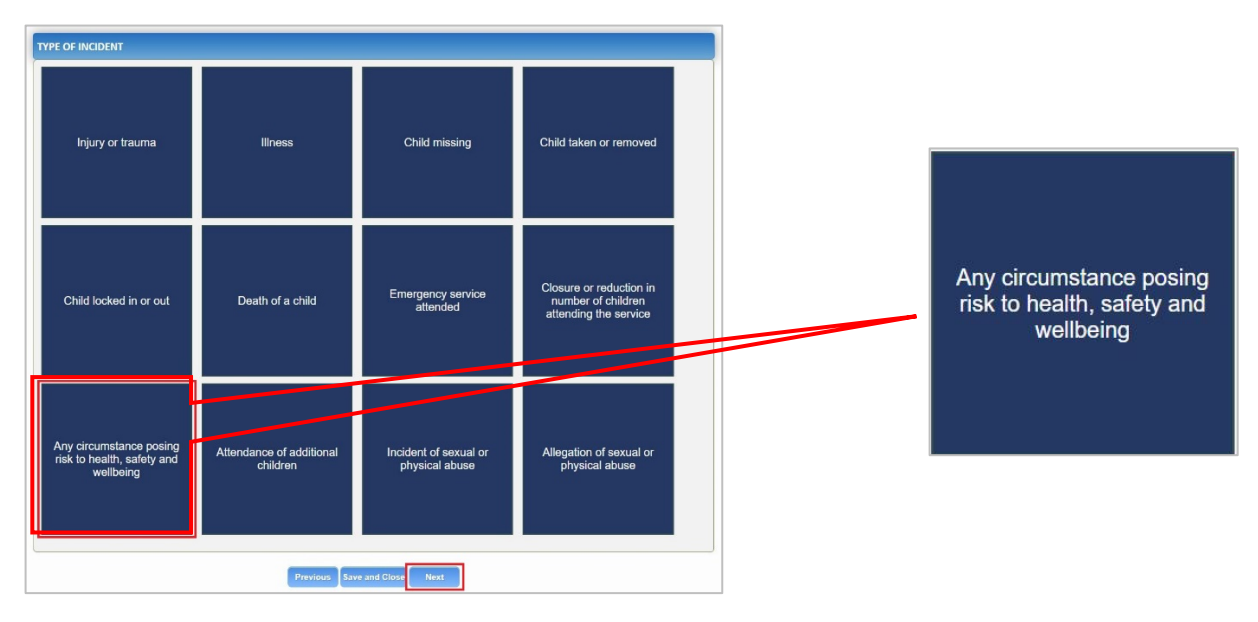

5. Enter notification details, select appropriate options, and click on 'Next'

| INCIDENT DETAILS                                                                                                    |                                      |   |
|----------------------------------------------------------------------------------------------------|--------------------------------------|---|
| Incident date: *                                                                                                    |                                      | ] |
| Incident Management                                                                                                    |                                      |   |
| Risk due to: * 🚯                                                                                                    | Health Emergency                     |   |
| Health emergency type: *                                                                                                    | COVID-19 🗸                           |   |
| Reason for risk: *                                                                                                    | Please Select V                      |   |
| Detailed description of impact on the operation of the<br>Involvement of emergency services or other authori<br>Action taken by Approved Provider to manage the ri<br>Any other relevant information | e service<br>ies (if relevant)<br>sk |   |
|                                                                                                    |                                      |   |
|                                                                                                    | Previous Save and Close Next         |   |

6. Enter the name and contact details for this notification and then click 'Next'

| Note: The contact for this Notification must be an | n individual who is authorised by the Notifier to act on their behalf with regards to the details on t |
|----------------------------------------------------|----------------------------------------------------------------------------------------------------|
| Name *                                             | l                                                                                                    |
| Phone Number: *                                    | e.g 0212345678, 1800XXXXXX                                                                             |
| Email Address: *                                   |                                                                                                    |
|                                                    | * Please fill in all fields                                                                            |
|                                                    | Save as application/notification default contact                                                       |

7. Upload relevant documentation by clicking on 'Add Documents' and then click 'Next'

|                             | Attachments Summary                                |
|-----------------------------|----------------------------------------------------|
|                             |                                                    |
| ATTACHMENTS                 |                                                    |
| You will need to upload the | following documents:                               |
| Relevant documentation      | I will be posting or faxing instead  Add Documents |
| No documents have been uplo | aded.                                              |
|                             | Previous Save and Close Next                       |

8. Tick the checkbox to finalise the declaration and click 'Submit'

| declare th             | at. *                                                                                                    |
|------------------------|----------------------------------------------------------------------------------------------------|
| 1. The info            | rmation provided in this application form (including any attachments) is true, complete and correct;                                                                                                    |
| 2. I have r            | ead and understood and the Applicant agrees to the conditions and the associated material contained in this form;                                                                                                    |
| 3. The App<br>form, in | plicant understands that the Regulatory Authority and/or ACECQA will have the right (but will not be obliged) to act in reliance upon the contents of the application<br>cluding its attachments:                                                                    |
| 4. I have r            | ead and understood a Provider's legal obligations under the Education and Care Services National Law,                                                                                                    |
| 5. The Re              | gulatory Authority is authorised to verify any information provided in this application;                                                                                                    |
| 6. Some of persons     | the information provided in this application may be disclosed to Commonwealth for the purposes of the Family Assistance Law and may be disclosed to other<br>/authorities where authorised by the Education and Care Services National Law or other legislation; and |
| 7. I am aw             | are that I may be subject to penalties under the Education and Care Services National Law if I provide false or misleading information in this form.                                                                                                    |
| 8. I agree address     | that the regulatory authority may serve a notice under the National Law using the contact details provided in this application, including the postal, street or email<br>or fax number (in accordance with section 293 of the National Law).                         |
|                        |                                                                                                    |

If you need assistance changing the status of your service in NQAITS, or if you have any questions about your service operation, you can always contact the Information and Enquiries team on 1800 619 113 or by emailing <a href="mailto:eccd@det.nsw.edu.au">eccd@det.nsw.edu.au</a>